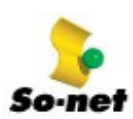

## 第三篇、E-mail 的設定

So-net 提供您 Outlook Express 5.0、Outlook 2000 兩種 E-mail 的設定方式,只要 3 分鐘,您就可以親身體驗 E-mail 無遠弗屆的魅力囉!

| 第一章   | <b>Outlook Ex</b> | oress 5.0 |
|-------|-------------------|-----------|
| NJ 44 |                   |           |

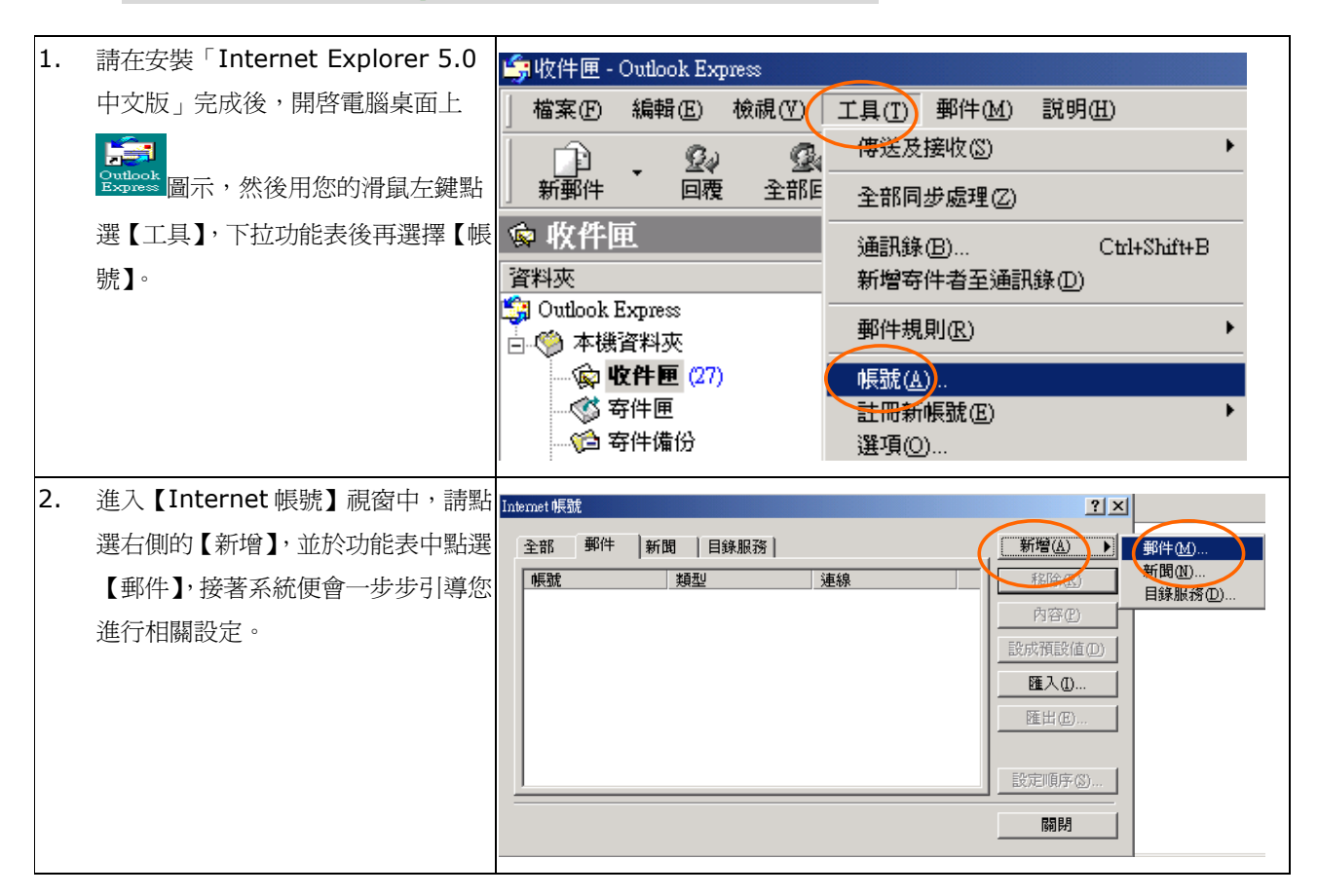

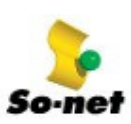

第三篇 E-Mail 的設定\_Outlook Express 5.0

| 3. | 首先連線精靈會詢問您的名稱,請輸           | Internet 連線精靈                                                |
|----|----------------------------|--------------------------------------------------------------|
|    | 入您在傳 E-mail 時,想讓其他人看到      | 惣的名稱 米                                                       |
|    | 的名稱,填完後請按【下一步】。            | 4                                                            |
|    | (1) 請輸入您的名稱                | 傳送電子郵件時,您的名稱會出現在外送郵件的[寄件者] 欄位。諸輸入您希望<br>出現的名稱。               |
|    | (2) 請按【下一步】                |                                                              |
|    |                            | 顯示名稱(D): momo                                                |
|    |                            | 和例: 就失合                                                      |
|    |                            |                                                              |
|    |                            |                                                              |
|    |                            |                                                              |
|    |                            |                                                              |
|    |                            | <上一步(B) 【下一步(B) 】 取消                                         |
|    |                            |                                                              |
| 4. | 請輸入您在 So-net 所登記的 E-mail   | Internet 連線精靈                                                |
|    | 地址。                        | Internet 電子郵件地址                                              |
|    | (1) 請輸入在 So-net 登記的 E-mail | <u> </u>                                                     |
|    | (2)請按【下一步】                 | 電子郵件地址是供其他人傳送電子郵件給您。                                         |
|    |                            | ○ 我要使用現有的電子郵件地址(A)                                           |
|    |                            | 電子郵件中四址(基): momo@so-net.net.tw<br>例如1: someone@microsoft.com |
|    |                            |                                                              |
|    |                            | ○ 我要註冊新的帳號(S): Hotmail 🔽                                     |
|    |                            |                                                              |
|    |                            |                                                              |
|    |                            |                                                              |
|    |                            | <上一步(B) 下一步(M) ▶ 取消                                          |
| 5. | 請您依昭以下的設定方式:               | Tutomut intélitem                                            |
|    | (1) 請選擇我的內決郵件伺服器是          |                                                              |
|    | [POP3]                     |                                                              |
|    | (2) 輸入 So-net 的【 內收郵件伺服器   | 我的內送郵件伺服器是(S) POP3                                           |
|    | -POP3】爲 so-net.net.tw      |                                                              |
|    | (3) 輸入 So-net 的【外寄郵件伺服器    | 內收郵件 (POP3、IMAP 或 HTTP) 伺服器(1):                              |
|    | -SMTP】 爲 so-net.net.tw     | so-net.net.tw                                                |
|    | (4) 填完後請按【下一步】。            | SMTP 伺服器是處理外送郵件的伺服器。                                         |
|    |                            | 外奇典叶有间版器 - SM IP(①):<br>so-net.net.tw                        |
|    |                            |                                                              |
|    |                            |                                                              |
|    |                            |                                                              |
|    |                            |                                                              |

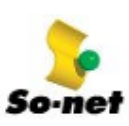

第三篇 E-Mail 的設定\_Outlook Express 5.0

| 6. | 請輸入您在 So-net 登錄的帳號(ID) | Internet 連線精靈                                                      |
|----|------------------------|--------------------------------------------------------------------|
|    | 及密碼(Password),如果您希望電子  | Internet Mail 登入 ———————————————————————————————————               |
|    | 郵件軟體記憶密碼,請勾選【記憶密       | 4                                                                  |
|    | 碼】。                    | 請建立 Internet 服務提供廠商給您的帳號名稱及密碼。                                     |
|    | (1) 請輸入您的帳號及密碼         | 帳號( <u>A</u> ): momo                                               |
|    | (2) 請按【下一步】            |                                                                    |
|    |                        | 密碼(P): ********                                                    |
|    |                        |                                                                    |
|    |                        | 如果您的Internet服務提供廠商要求您使用「安全密碼驗證」(SPA)來存取您的<br>郵件帳號,請選擇「使用安全密碼驗證」選項。 |
|    |                        | □ 使用安全密碼驗證 SPA 登入(S)                                               |
|    |                        |                                                                    |
|    |                        |                                                                    |
|    |                        |                                                                    |
| 7. | 最後請按【完成】,即大功告成啦!是      | Internet 連線精靈                                                      |
|    | 不是很簡單呢?趕快寫封信給親朋好       | 完成了                                                                |
|    | 友,告訴他們您新的 E-mail 地址吧!  | 4                                                                  |
|    | (1)請按【完成】              | 您已經成功輸入設定帳號所需的全部資訊。                                                |
|    |                        | 若要儲存這些設定,請按 [完成]。                                                  |
|    |                        |                                                                    |
|    |                        |                                                                    |
|    |                        |                                                                    |
|    |                        |                                                                    |
|    |                        |                                                                    |
|    |                        |                                                                    |
|    |                        |                                                                    |
|    |                        |                                                                    |
| 8. | 撰寫新郵件。請點選 Outlook      | hello~                                                             |
|    | Express 左上角的【新郵件】圖示    |                                                                    |
|    |                        |                                                                    |
|    | <b>新郵件</b> ,開啓新郵件後:    | 傳送 剪下 複製 貼上 復原 檢查                                                  |
|    | (1) 在【收件者】欄位中請塡上朋友     | 图 收件者: carmen@sonet-tw.net.tw                                      |
|    | 的 E-mail 地址            | [2] 副本:                                                            |
|    | (2) 在【主旨】欄位請寫上信件的標     | 主旨: hello~                                                         |
|    | 題 <b>(</b> 例如:hello~)  |                                                                    |
|    | (3) 可以開始寫信了。           |                                                                    |
|    | (4) 寫完後請按左上角的【傳送】, 即   |                                                                    |
|    | 可將信件寄出去!               | Dear my triend,                                                    |
|    |                        |                                                                    |